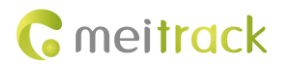

# **MEITRACK TC68S/TC68SG User Guide**

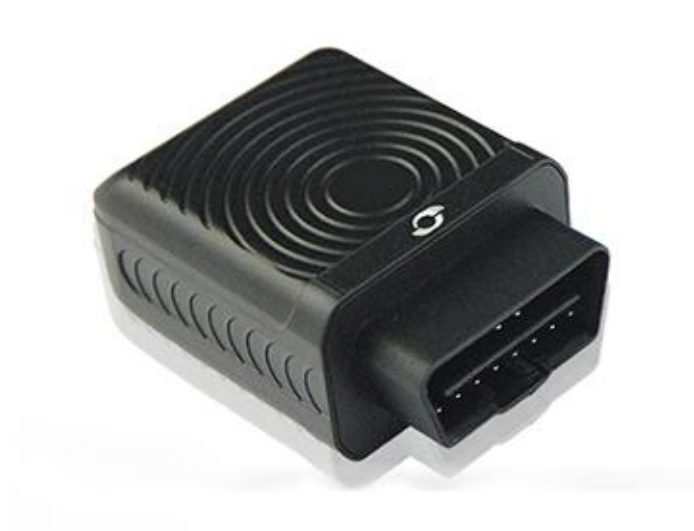

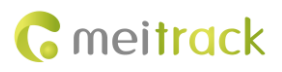

| File Name  | MEITRACK TC68S/TC68SG User Guide | Created By    | Kyle Lv                |
|------------|----------------------------------|---------------|------------------------|
| Project    | TC68S/TC68SG                     | Creation Date | 2013-03-15             |
|            |                                  | Update Date   | 2017-01-05             |
| Subproject | User Guide                       | Total Pages   | 14                     |
| Version    | V1.5                             | Confidential  | External Documentation |

# **Change History**

## Contents

| 1 Copyright and Disclaimer 4                            | 4 - |
|---------------------------------------------------------|-----|
| 2 Warm Reminder 4                                       | 4 - |
| 2.1 Terms of Use 4                                      | 4 - |
| 2.2 Device and Accessories 4                            | 4 - |
| 3 About the Product                                     | 5 - |
| 3.1 Product Overview                                    | 5 - |
| 3.2 Specifications                                      | 5 - |
| 3.3 Product Functions                                   | 5 - |
| 3.3.1 Position Tracking                                 | 5 - |
| 3.3.2 Alarms 6                                          | 6 - |
| 3.3.3 Other Functions e                                 | 6 - |
| 4 Appearance 7                                          | 7 - |
| 5 How to Use 8                                          | 8 - |
| 5.1 Installing the SIM Card 8                           | 8 - |
| 5.2 Charging the Device 8                               | 8 - |
| 5.3 LED Indicator 8                                     | 8 - |
| 5.4 Tracking by Mobile Phone                            | 9 - |
| 5.4.1 Setting Authorized Phone Numbers – A71 10         | 0 - |
| 5.4.2 Setting the Smart Sleep Mode – A73 12             | 1 - |
| 5.4.3 Setting the SMS Time Zone – B3512                 | 1 - |
| 5.5 Configuring Device Parameters by Meitrack Manager12 | 1 - |
| 5.6 Logging In to MS03 Tracking System 12               | 2 - |
| 6 Installing the Device 15                              | 3 - |
| 6.1 Plugging the Device into the Vehicle Connector 13   | 3 - |
| 6.2 (Optional) Installing the Device by Extension Cord1 | 3 - |

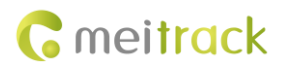

### **1** Copyright and Disclaimer

Copyright © 2017 MEITRACK. All rights reserved.

**C** meltrack and **O** are trademarks that belong to Meitrack Group.

The user manual may be changed without notice.

Without prior written consent of Meitrack Group, this user manual, or any part thereof, may not be reproduced for any purpose whatsoever, or transmitted in any form, either electronically or mechanically, including photocopying and recording. Meitrack Group shall not be liable for direct, indirect, special, incidental, or consequential damages (including but not limited to economic losses, personal injuries, and loss of assets and property) caused by the use, inability, or illegality to use the product or documentation.

### 2 Warm Reminder

#### 2.1 Terms of Use

- Power off the device before you go to a gas station, hazard zone, or a place where wireless products are prohibited.
- Do not expose the device to rain or extremely hot temperatures.
- The device's tracking function may be unavailable due to force majeure (like bad weather and GPS blind spots).
- To strength the device signal, keep away from a metal covered place when you use an extension cord.
- The device's operating voltage is DC 12–14 V and you can install it into a 12 V/24 V vehicle.
- Ensure that the vehicle engine is cut off before installation.
- The device's extension cord you purchase additionally can be used to strength the GPS signal.
- To prevent the device from removing deliberately, place it on a hidden cool place with a valid GPS signal using extension cord.

### 2.2 Device and Accessories

Check whether the product and standard accessories are included according to the following table. You can additionally purchase optional accessories as required.

| Device and Standard Accessories |                        |          | Optional Accessories |                    |          |
|---------------------------------|------------------------|----------|----------------------|--------------------|----------|
| NO.                             | Item                   | Quantity | NO.                  | ltem               | Quantity |
| 1                               | TC68S/TC68SG tracker   | 1        | 1                    | OBD extension cord | 1        |
| 2                               | USB cable              | 1        | 2                    | Velcro             | 1        |
| 3                               | Quick Start Guide      | 1        |                      |                    |          |
| 4                               | Warranty card          | 1        |                      |                    |          |
| 5                               | Certificate of quality | 1        |                      |                    |          |
| 6                               | CD download card       | 1        |                      |                    |          |
| 7                               | Packing box            | 1        |                      |                    |          |

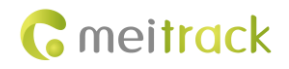

### **3** About the Product

### **3.1 Product Overview**

The TC68S/TC68SG is a plug-and-play GPS vehicle tracker without wiring. It supports vehicle positioning, tracking, and anti-theft.

With a standard OBD II plug, it can be easily installed.

When the device is removed, you will receive an alert message.

It is a perfect choice for all private cars and other motor vehicles with an OBD II connector.

### **3.2 Specifications**

| Item                  | Specifications                                                      |
|-----------------------|---------------------------------------------------------------------|
| Dimension             | 69.8 mm x 51.8 mm x 31.8 mm                                         |
| Weight                | 60g                                                                 |
| Power supply          | DC 12 V/24V 1A                                                      |
| Backup battery        | 170 mAh/3.7 V                                                       |
| Power consumption     | Current in standby mode: 68 mA                                      |
| Operating temperature | -20°C to 55°C                                                       |
| Operating humidity    | 5% to 95%                                                           |
| Working hour          | 24 hours in power-saving mode                                       |
|                       | 1.5 hours in normal mode                                            |
| LED indicator         | 2 indicators showing WCDMA, GSM and GPS status                      |
| Button/Switch         | 1 SOS button                                                        |
|                       | 1 power button                                                      |
| Memory                | 8 MB buffer                                                         |
| Sensor                | 3-axis accelerometer                                                |
| GSM frequency band    | 850/900/1800/1900 MHz                                               |
|                       | Note: The TC68S supports the GSM frequency band only.               |
| WCDMA frequency band  | 800/850/900/1900/2100 MHz                                           |
|                       | Note: The TC68SG supports both the WCDMA frequency band and the GSM |
|                       | frequency band.                                                     |
| GPS sensitivity       | -163 dB                                                             |
| Positioning accuracy  | 2.5m                                                                |
| I/O port              | 1 USB port                                                          |

### **3.3 Product Functions**

### 3.3.1 Position Tracking

| Function               | Description                                                                             |
|------------------------|-----------------------------------------------------------------------------------------|
| Real-time tracking     | Send a command to obtain the current device location.                                   |
| Track by time interval | After you set the time interval, the device will report location information to the     |
|                        | platform or mobile phone at the preset time interval.                                   |
| Track by distance      | After you set the distance, the device will report location information to the platform |

Copyright © 2017 Meitrack Group All rights reserved.

|                  | based on the preset distance.                                                        |
|------------------|--------------------------------------------------------------------------------------|
| Cornering report | Set the cornering angle. When the vehicle cornering angle is greater than the preset |
|                  | value, the device will report location information.                                  |

### 3.3.2 Alarms

| Function                | Description                                                                          |
|-------------------------|--------------------------------------------------------------------------------------|
| Disconnect alarm        | An alarm will be generated and sent to the platform or user when the device is       |
|                         | removed from the OBD connector.                                                      |
| Speeding alarm          | Set the upper limit by platform. When the vehicle speed exceeds the preset value, an |
|                         | alarm will be generated.                                                             |
| Geo-fence alarm         | With a coordinate and radius, you can set a circle geo-fence.                        |
|                         | In/Out Geo-fence alarms will be reported to the platform or notified to the user by  |
|                         | SMS. At most 8 circle geo-fences are allowed.                                        |
| SOS alarm               | An alarm will be generated when the SOS button is pressed.                           |
| Low power alarm for the | An alarm will be generated when the voltage of the external power supply is lower    |
| external power supply   | than 11.6 V.                                                                         |
| Device status alarm     | An alarm will be generated when the device is powered on or restarted.               |

### 3.3.3 Other Functions

| Function                      | Description                                                                     |
|-------------------------------|---------------------------------------------------------------------------------|
| Over-the-Air (OTA) update     | Update device firmware by OTA.                                                  |
| GPS log                       | When the GPS is valid, the device will record the driving routes at the preset  |
|                               | time interval. You can use Meitrack Manager software to read these records      |
|                               | (at most 130,000 records).                                                      |
| GPS + GSM positioning         | When the GPS is invalid, the GSM base station will be used for assisted         |
|                               | positioning, ensuring that the vehicle can be located at any time.              |
| GPS blind spot report         | When you enter or exit an area without GPS signal, the device will send a       |
|                               | report to the platform.                                                         |
| GSM blind spot storage/resend | When data fails to be sent to the platform in the GSM blind spot, the data will |
|                               | be automatically stored. When the GSM becomes valid, the data will be           |
|                               | automatically sent. Built-in 8 MB flash memory can store 8,000 GPRS records     |
|                               | and 256 SMS records.                                                            |
| Mileage report                | Each GPRS record contains the vehicle mileage. For the first use, you can       |
|                               | change the default mileage.                                                     |
| ACC ON report                 | Select the ACC ON report function. The device will send the ACC ON report to    |
|                               | the platform or mobile phone while ACC ON.                                      |
| ACC OFF report                | Select the ACC OFF report function. When the ACC is off for more than 150       |
|                               | seconds, the device will send the ACC OFF report to the platform or mobile      |
|                               | phone.                                                                          |
|                               | An SMS report contains the mileage, average driving speed, driving duration,    |
|                               | and maximum driving speed of this trip.                                         |
| Maintenance report            | Set the maintenance mileage and duration by platform. When the vehicle          |

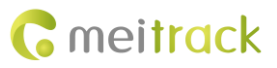

| maintenance mileage or duration reaches the preset value, the device will |
|---------------------------------------------------------------------------|
| send a maintenance alert.                                                 |

## 4 Appearance

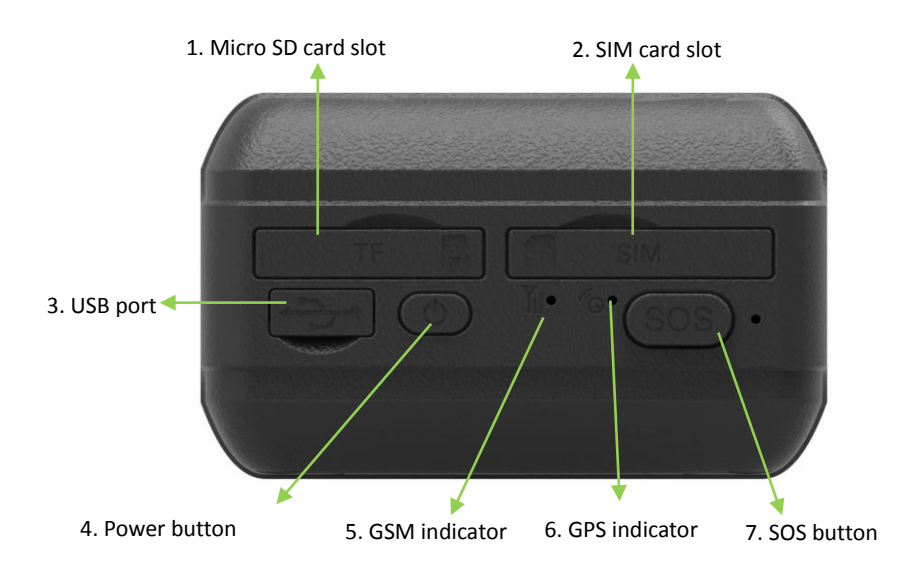

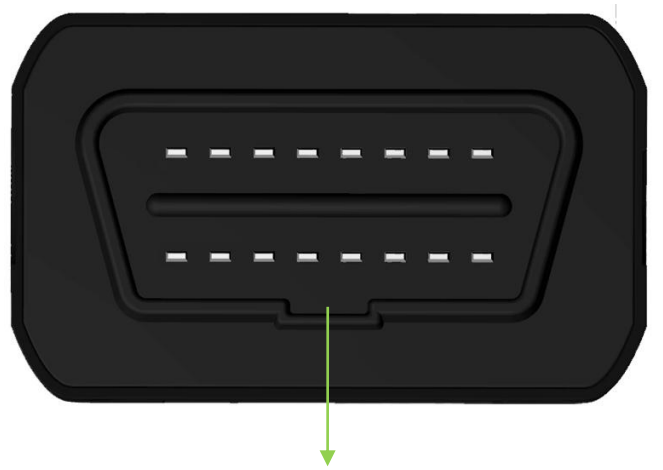

8. Vehicle's OBD II connector

| NO. | Item               | Description                                                              |
|-----|--------------------|--------------------------------------------------------------------------|
| 1   | Micro SD card slot | Micro SD card slot (only available for markets in China)                 |
| 2   | SIM card slot      | SIM card slot                                                            |
| 3   | USB port           | Used for charging the device, configuring parameters, and upgrading      |
|     |                    | software.                                                                |
| 4   | Power button       | • When the device is turned off, press and hold down the button for 2    |
|     |                    | seconds. The device will make a sound, indicating that it will be turned |
|     |                    | on.                                                                      |
|     |                    | • When the device is turned on, press and hold down the button for 2     |
|     |                    | seconds. The device will make a sound, indicating that it will be turned |

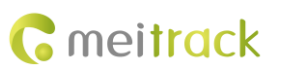

|   |                            | off.                                                                          |
|---|----------------------------|-------------------------------------------------------------------------------|
|   |                            | • In the sleep mode, press the button to wake the device up. Then the         |
|   |                            | power indicator will blink for 10 seconds.                                    |
| 5 | GSM indicator (green)      | Indicates GSM status. For details, see section 5.3 "LED Indicator."           |
| 6 | GPS indicator (blue)       | Indicates the GPS status. For details, see section 5.3 "LED Indicator."       |
| 7 | SOS button                 | Press and hold down the button for 2 seconds in the case of emergency. The    |
|   |                            | device will beep once.                                                        |
|   |                            | The device will also dial three authorized phone numbers in sequence. It will |
|   |                            | stop dialing when one phone number answers. Meanwhile, the device will        |
|   |                            | send an SMS with positioning information to authorized phone numbers. If      |
|   |                            | the GPRS function is enabled, the device will send a GPRS message to the      |
|   |                            | server.                                                                       |
|   |                            | In the sleep mode, press the button to wake the device up.                    |
| 8 | Vehicle's OBD II connector | Plug the device into the vehicle's OBD II connector. The device is always     |
|   |                            | powered on by vehicle's battery.                                              |

### 5 How to Use

### 5.1 Installing the SIM Card

To install the SIM card, open the SIM card cover, insert the card (card chip facing down), and close the card cover.

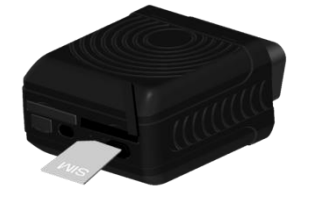

Note:

- Power off the device before installing the SIM card.
- Ensure that the SIM card has sufficient balance.
- Ensure that the phone card PIN lock has been closed properly.
- Ensure that the SIM card in the device has subscribed the caller ID service if you want to send an SMS.

### 5.2 Charging the Device

When you use the device for the first time, connect the USB cable to the computer for charging. Ensure that the device is charged at least three hours. To shorten charging time, power off the device and then charge it.

### 5.3 LED Indicator

To start the device, press and hold down the power button for 2 seconds. Once the device is plugged into the vehicle's OBD II connector, it will make a sound.

| GPS Indicator (Blue)                       |                                                              |  |
|--------------------------------------------|--------------------------------------------------------------|--|
| Steady on                                  | A button or an input is triggered.                           |  |
| Blink (every 0.1 seconds)                  | The device is being initialized or the battery power is low. |  |
| Blink (0.1 seconds on and 2.9 seconds off) | A GPS signal is received.                                    |  |

Copyright © 2017 Meitrack Group All rights reserved.

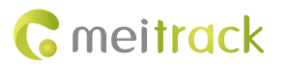

| Blink (1 second on and 2 seconds off)      | No GPS signal is received.                   |  |
|--------------------------------------------|----------------------------------------------|--|
| GSM Indicator (Green)                      |                                              |  |
| Steady on                                  | A call is coming in or a call is being made. |  |
| Blink (every 0.1 seconds)                  | The device is being initialized.             |  |
| Blink (0.1 seconds on and 2.9 seconds off) | A GSM signal is received.                    |  |
| Blink (1 second on and 2 seconds off)      | No GSM signal is received.                   |  |

Note: The GSM and GPS indicators will be off when the device is in sleep mode.

### 5.4 Tracking by Mobile Phone

Call the device's SIM card number, and hang up after the dial tone rings 2–3 times. The device will reply to an SMS with a map link.

Click the SMS link. The device's location will be displayed on Google Maps on your mobile phone.

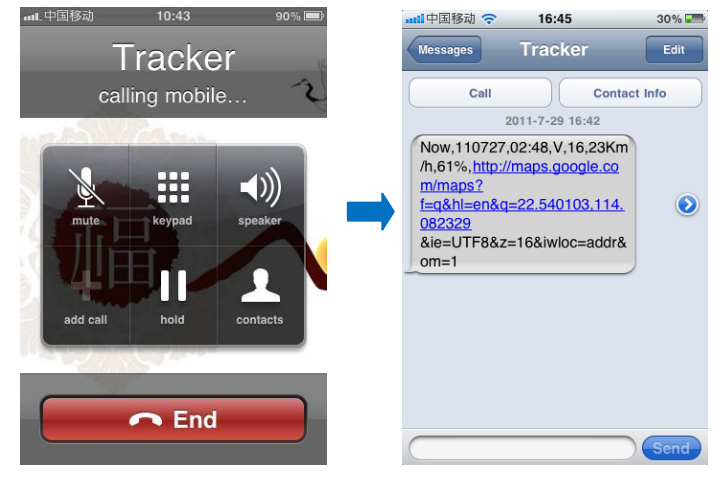

SMS example:

Now,110727 02:48,V,16,23Km/h,61%,http://maps.google.com/maps?f=q&hl=en&q=22.540103,114.082329

The following table describes the SMS format: Parameter Description Remarks Now Indicates the current location. SMS header: indicates the current location or the alarm type. For details about the SMS header, see the MEITRACK SMS Protocol and MEITRACK GPRS Protocol. 110727 02:48 Indicates the date and time in **YYMMDD** None hh:mm format. V The GPS is invalid. A = Valid V = Invalid Value: 1–32 16 Indicates the GSM signal strength. The larger the value is, the stronger the signal is. If the value is greater than 12, GPRS reaches the normal level. 23Km/h Indicates the speed. Unit: km/h 61% Indicates the remaining battery power. None http://maps.google.com/ Indicates the map link. None

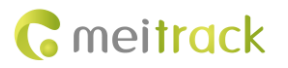

| maps?f=q&hl=en&q=22.5 | Latitude: 22.540103   |  |
|-----------------------|-----------------------|--|
| 40103,114.082329      | Longitude: 114.082329 |  |

If your mobile phone does not support HTTP, enter the latitude and longitude on Google Maps to query a location.

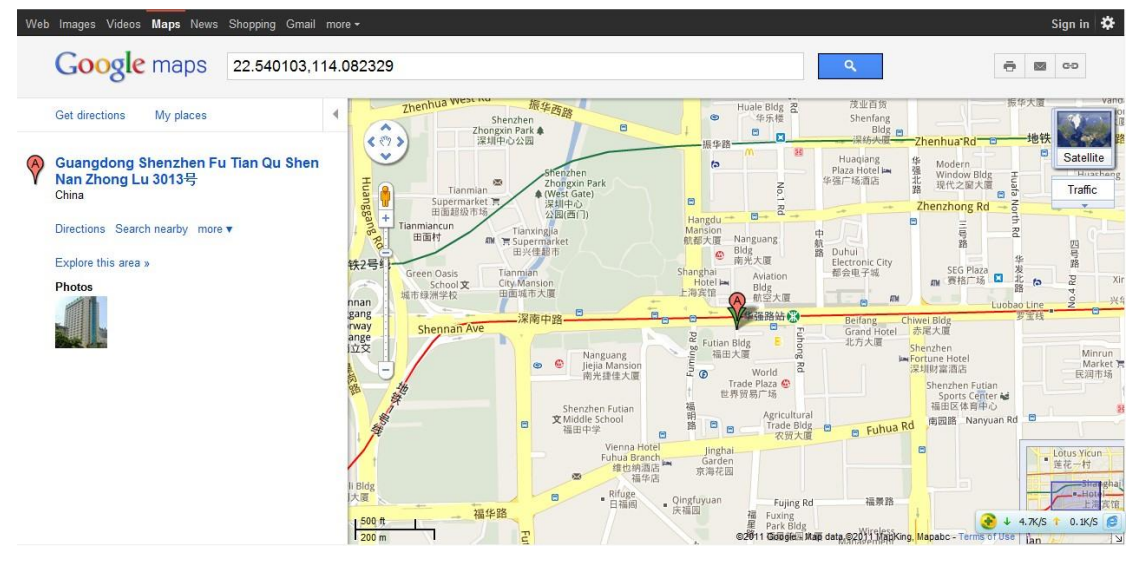

#### More SMS commands

You can configure the device on a mobile phone or on a computer by using Meitrack Manager. For details, see section 5.5 "Configuring Device Parameters by Meitrack Manager."

Note:

- 1. The default SMS command password is 0000. You can change the password by using Meitrack Manager and SMS command.
- 2. The device can be configured by SMS commands with a correct password. After an authorized phone number is set, only the authorized phone number can receive the preset SMS event report.

#### 5.4.1 Setting Authorized Phone Numbers – A71

SMS sending: 0000,A71,Phone number 1,Phone number 2,Phone number 3

SMS reply: IMEI,A71,OK

Description:

A phone number has a maximum of 16 bytes. If no phone numbers are set, leave them blank. Phone numbers are empty by default.

Phone number 1: Set phone number 1 to an SOS phone number. When you call the device by using the phone number, you will receive SMS notification about the location, geo-fence alarm and low power alarm.

Phone number 2/3: When you call the device by using these phone numbers, you will receive SMS notification about the location.

If you need to delete all authorized phone numbers, send 0000,A71.

When the SOS button is pressed, the device will dial phone numbers 1, 2, and 3 in sequence. It will stop dialing when one phone number answers. Meanwhile, the device will send alarm information to phone number 1.

Example:

Sending: 0000,A71,1381111111,13822222222,1383333333 Reply: 353358017784062,A71,OK

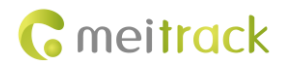

#### 5.4.2 Setting the Smart Sleep Mode – A73

SMS sending: 0000,A73,Sleep level

SMS reply: IMEI,A73,OK

Description:

You are not advised to use the sleep function of the device because it is equipped with an OBD II plug and is always powered on by vehicle's battery.

When the sleep level is **0**, the sleep mode is disabled (default). You can use the device for 1.5 hours when it is not in sleep mode.

When the sleep level is **1**, the device enters the normal sleep mode. You can use the device for 4 hours when the device's battery is full. The GPS module works every five minutes, the device will stop working for five minutes. While, the GSM module always works. GPRS and SMS scheduling functions are not affected.

When the sleep level is **2**, the device enters deep sleep mode. You can use the device for 24 hours when the device battery is full. If no event (SOS/button changes/incoming calls/vibration/messages) is triggered after five minutes, the GPS module will stop working and the GSM module will enter sleep mode. Once an event is triggered, the GPS and GSM modules will be woken up. After that, it will repeat above processes.

In any condition, you can disable the sleep mode. Then the device exits the sleep mode and switches back to the normal working mode.

In deep sleep mode, if you want to obtain the location by SMS/call, the device will reply to a link. When the GPS is invalid, it will reply to the latest location link.

After the device enters the deep sleep mode, functions of Track By Time Interval, Track By Distance, and GPSLog are not available until you manually disable the sleep mode.

The device can be woken up from the sleep mode by pressing a key, call, or SMS. After an event is handled, the device will enter the sleep mode again.

Example: Sending: 0000,A73,2 Reply: 353358017784062,A73,OK

#### 5.4.3 Setting the SMS Time Zone - B35

SMS sending: 0000,B35,SMS minute

SMS reply: IMEI,B35,OK

Description:

The default time zone of the device is GMT 0. This command is used to change the SMS time zone to the local time zone. The time zone of SMS reports is different from that of GPRS data packets. In addition, the GPS Log time zone is GMT 0.

When SMS minute is 0, the time zone is GMT 0 (default time zone).

When **SMS minute** is a value ranging from -32768 to 32767, set time zones. Set the China time zone value to **480**. Example:

Sending: 0000,B35,480

Reply: 353358017784062,B35,OK (set the Beijing time)

For details about SMS commands, see the MEITRACK SMS Protocol.

#### 5.5 Configuring Device Parameters by Meitrack Manager

This section describes how to use Meitrack Manager to configure the device on a computer. Procedure:

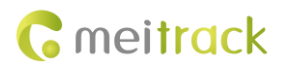

- 1. Install the USB-to-serial cable driver and Meitrack Manager.
- 2. Connect the device to a computer with the USB-to-serial cable.

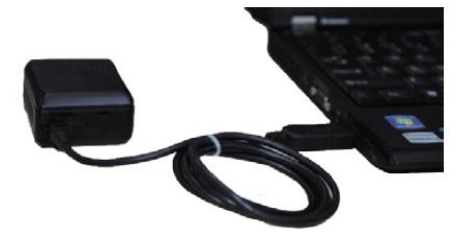

3. Run Meitrack Manager, then the following dialog box will appear:

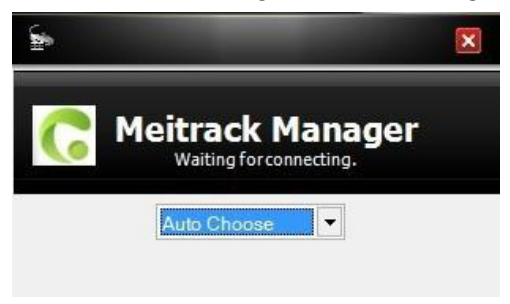

4. Turn on the device, then Meitrack Manager will detect the device model automatically and the parameter page will appear accordingly.

|                                                 | - ¤ ×                                                              |
|-------------------------------------------------|--------------------------------------------------------------------|
| Divice Tracking GeoFence Authorize GPS Log      | <b>Reitrack</b><br>Manager                                         |
| Device Info                                     |                                                                    |
| IMEI 863070010826914 Rename                     |                                                                    |
| Firmware TC68S_CV1041 Battery Left              | 68% Save                                                           |
| Quick Setting                                   |                                                                    |
| Light Off                                       |                                                                    |
|                                                 |                                                                    |
| Sleep Mode   No Sleep  Normal Sleep  Deep Sleep | Save                                                               |
| Flash Data                                      |                                                                    |
| Log data 0/131072 Clear                         | SMS 4/256 Clear                                                    |
| Buffer 105/8192 Clear                           |                                                                    |
| A A A A A A A A A A A A A A A A A A A           | -                                                                  |
| Log Interval 0 Seconds                          |                                                                    |
|                                                 | Save                                                               |
| ⊢ Auto Connect                                  | Auto Upgrade                                                       |
| Check Device Automatically                      | Yes, I would like to receive automatic updates about new features. |
| O Set Device Connection                         | O No, I don't need it. Upgrade                                     |
|                                                 |                                                                    |
|                                                 |                                                                    |
| Refresh Restore Factory Settings                | Save Settings Load Settings                                        |
|                                                 |                                                                    |
| 0/0                                             | 2.0.7.10                                                           |

For details about Meitrack Manager, see the MEITRACK Manager User Guide.

### 5.6 Logging In to MS03 Tracking System

Visit http://ms03.trackingmate.com, enter the user name and password, and log in to the MS03. (Purchase the login account from your provider.)

For more information about how to add a tracker, see the *MEITRACK GPS Tracking System MS03 User Guide* (chapter 4 "Getting Started").

The MS03 supports the following functions:

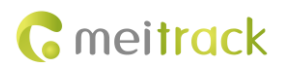

- Track by time interval or distance.
- Query historical trips.
- Set polygon geo-fences.
- Bind driver and vehicle information.
- View various reports.
- Send commands in batches.
- Support OTA updates.

For details, see the MEITRACK GPS Tracking System MS03 User Guide.

### 6 Installing the Device

You can use any of the following ways to install the device.

#### 6.1 Plugging the Device into the Vehicle Connector

The device is a plug-and-play device without wiring.

After the device is plugged into the vehicle's OBD II connector, the device will beep once, and all indicators will blink, which indicates that the device is installed successfully.

Note: Ensure that the device is firmly connected to the vehicle connector.

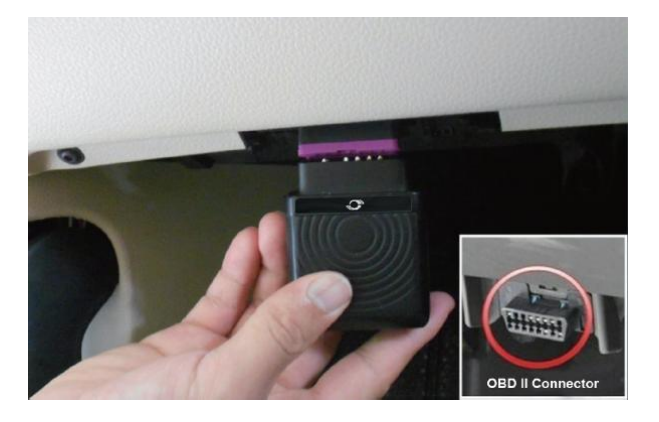

### 6.2 (Optional) Installing the Device by Extension Cord

The extension cord is an optional accessory. If you additionally purchase this accessory, use this method to install your device. This installation method is a better choice on the conditions of narrow installation space and weak GPS signal, or for hidden purpose.

Perform the following operations to install the device:

- 1) Stick two small suede Velcros to the labeled device surface and the connected surface of the extension cord.
- 2) Plug the male side of the extension cord to the vehicle OBD II connector.
- 3) Find a hidden place under the dashboard, and stick the big Velcro to the vehicle.
- 4) Attach the device with Velcro to the Velcro of the vehicle.

Note: You can also use cable ties and other ways to secure the device when there is enough space in the vehicle.

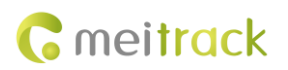

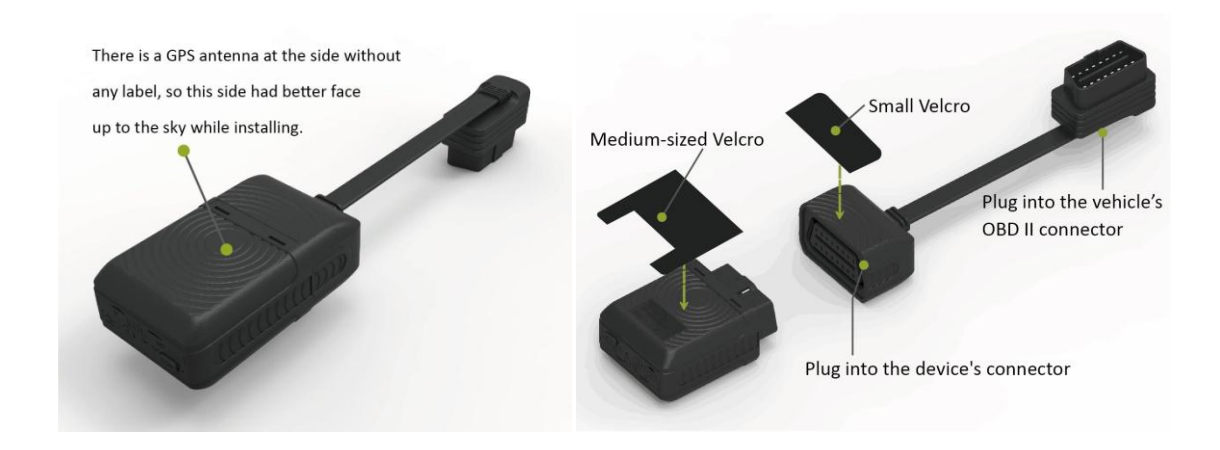

If you have any questions, do not hesitate to email us at info@meitrack.com.